## [資訊中心服務追蹤系統]操作說明

本操作說明主要介紹三項作業: 1.登入系統 2.開立事故單 3.查詢事故單。

## 一、登入[資訊中心服務追蹤系統]

**1-1** 請開啟校園入□網 (https://portal.nycu.edu.tw), 輸入**您的[帳號]、[密碼]**後, 按[登入]。 如下圖:

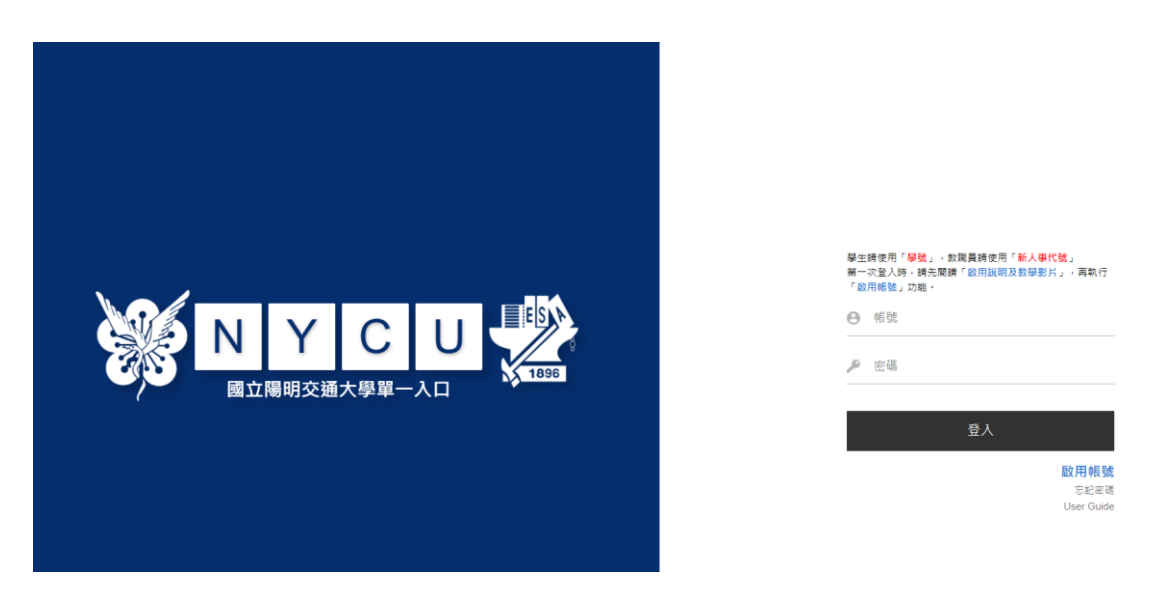

1-2 登入後於[陽明交通大學]內選擇 "資訊中心服務追蹤系統",如下圖:

| ♠ 首頁              | 至 校園單一入口 / 陽明交通大學                                                       |
|-------------------|-------------------------------------------------------------------------|
| <b>≔</b> 校務系統連結 ^ | 請輸入系統名稱                                                                 |
| 陽明交通大學            | 全部 教務 學務 總務 陽明校區 其他 我的最愛                                                |
| 陽明校區              | 校園IC卡掛失系統(暫不提供陽明校區教職員掛失)<br>System for Reporting Loss of Campus IC Card |
| 交大校區              | 資訊中心服務追蹤系統                                                              |
| □ 陽明交大首頁          | II Service Tracking System Microsoft 365 服務申請                           |
| <b>戶</b> 修改密碼     | 單位代碼系統<br>Unit Code System(New)                                         |
| 局 帳號安全            | 會議投票系統 [不提供直接登入]                                                        |
|                   | 會議活動簽到管理[不提供直接登入]                                                       |
|                   |                                                                         |

二、開立事故單

2-1 進入"資訊中心服務追蹤系統"後,系統會顯示事故單輸入頁面,如下圖:

|                                  | 🏢 我的行事層 💐 我的資料 🔸 🎯 登出 🔸 🔸 🎥 回首貝                      |
|----------------------------------|------------------------------------------------------|
| ●<br>●故反映   解决7                  |                                                      |
|                                  |                                                      |
| 1U單一人口網站 (portal.nycu.edu.tw) 修改 | 密碼。總務處提醒您:[ <u>請使用者回復滿意度調查問卷mail</u> ,您回覆意見內容是我們改善來源 |
| 被指派人或群組:                         | ✓                                                    |
| * 事故名稱:                          | 自動填入文字選項 🥜                                           |
| * 事故描述:                          | 自動填入文字繼項 🥒                                           |
|                                  |                                                      |
| * 事故部門分類:<br>涿                   | [                                                    |
| *事故分類:                           | [其它 🗸 🗸 🗸                                            |
| 事故次分類:                           | [其他 ✔] 💿                                             |
| 影響範圍:                            | 低 🗸 💿                                                |
| 緊急程度:                            | 低 🗸 💿                                                |
| 優先次序:                            | 4 🗸 🗊                                                |
| 上傳檔案:                            | 上傳檔案                                                 |
| * 事故來源:                          | 条統 ✓                                                 |
| 是否與某發行單有關聯:                      |                                                      |

2-2 請在[事故名稱]中簡短描述您的問題,在[事故描述]則詳細描述問題現象。

2-3 接著請利用下拉式選單選擇[事故分類],再選擇[事故次分類]。

**2-4** 在事故的[影響範圍]及[緊急程度]上,可用下拉式選單重新設定,亦可接受預設值。系統 將自動帶出優先順序。如下圖:

| Contraction of the | and the second second s | 🏢 我的行事厝<br>我的資料 · 🎉 登出 · · 🍃 回首頁                       |
|--------------------|----------------------------------------------------------------------------------------------------|--------------------------------------------------------|
| Prise<br>S         | 事故反映 「                                                                                                    | ■表管理 解決方案                                              |
|                    | 位置:事故管理>開                                                                                                    | 周新事故單                                                  |
|                    | ·您回覆意見內容是我們改善來源<br>被指派人或群組:                                                                                                    | ,總務處碼誠服務全校態度是不變的,謝謝各位。                                 |
| 眼旋击大器              | * 事故名稱:                                                                                                    | 自動填入文字選項          13舍103C孔無法上網                         |
| 用制事政単              | * 事故描述:                                                                                                    | 自動填入文字選項 🥒                                             |
|                    |                                                                                                    | 今天突然無法上網<br>電腦右下角顯示無法辨識的網路<br>沒有接IP分享器<br>電腦接室友的孔可正常上網 |
|                    | * 事故部門分類:<br>⑧<br>* 事故分類:                                                                                                    | 資訊技術服務中心▼● 請選擇事故分類及次分類                                 |
|                    | <ul> <li>事故次分類:</li> <li>影響範圍:</li> <li>緊急程度:</li> </ul>                                                                                                    | (無法上網 ▼) ▼ 低 ▼ ◎ → □ 可設定[影響範圍]與[緊急程度]                  |
|                    | 優先灾序:<br>上傳檔案:                                                                                                    | 4 ✓ ●       上傳檔案   可將錯誤畫面上傳至系統                         |
|                    | * 事故來源:<br>是否與某發行單有關聯:                                                                                                    |                                                        |

2-5 接下來請在[開單者資訊]頁次上,確認並補上您的聯絡資料。[通報者電話]與[通報者 E-mail] 資料務必正確,以利處理人員與您聯絡。如下圖:

|        | ,<br>                                        |                                           |
|--------|----------------------------------------------|-------------------------------------------|
| 1      | 登入NYCU單一入口網站 (portal nycu.edu.tw) 修改空碼。總制    | 務處提醒您:[ <u>請使用者回復滿意度調查問卷mail</u> ,您回覆意見內; |
| TOP OF | 被指派人或群組:                                     | ~) <b>~</b> ) <b>0</b>                    |
|        | 自動填入文字撰項                                     | 1                                         |
|        | *事故名稱:                                       |                                           |
| 開新事故單  | [13苦103C孔無法                                  |                                           |
| 事故單查詢  | 事故描述: 自動填入文字選項                               | 1                                         |
|        | 今天突然無法上網<br>電腦右下角顯示射<br>沒有接IP分享器<br>電腦接室友的孔弓 | 周<br>無法辨識的網路<br>可正常上網                     |
|        | * 事故部門分類: 「資訊技術服務中心<br>家                     |                                           |
|        | *事故分類: 網路 宿網                                 | ~]€                                       |
|        | 事故次分類: 無法上網 🗸 🔍                              |                                           |
|        | 影響範圍: 低 🗸 🔍                                  |                                           |
|        | 緊急程度: 低 🗸 🔍                                  |                                           |
|        | 優先疢序: 4 🗸 🕔                                  |                                           |
|        | 上傳檔案:                                        |                                           |
|        | *事故來源: 系統 🗸                                  |                                           |
|        | 是否與某發行單有關聯: □                                |                                           |
|        | 条統組織分類                                       |                                           |
|        | *請檢查欄位是否填寫完整                                 |                                           |
|        | 開單者資訊 簽核對象 *自訂欄位 資安資訊                        |                                           |
|        | 一通報者資訊                                       |                                           |
|        | 通報者姓名: TEST1(TEST                            | 1)                                        |
|        | 通報者部門: 測試                                    | 自動填入文字選項 🥒                                |
|        | 通報者手機: 台灣 🗸                                  |                                           |
|        | 通報者電話: 035712121                             |                                           |
|        | 通報者Email: TEST1@mail                         | I.nctu.edu.tw 料。[通報者電話]與[通報者              |
|        | 申請者姓名: TEST1                                 | E-mail]資料務必正確。                            |
|        | 申請者部門: 測試                                    |                                           |
|        | 申請者Email: TEST1@mail.m                       | nctu.edu.tw                               |
|        | 申請者電話(分機): 035712121()                       |                                           |

2-6 請切換至[自訂欄位]頁次,依你所選擇的事故分類,系統會顯示相關欄位請您填寫。標示 \*

者為必填欄位,請確實填寫。完成後請按[確定送出],即可新增此事故單。

如下圖:

| and a second | 被指派人或群組:                |            |                                          | ~                           |      | ~ <b>0</b> |    |  |
|--------------|-------------------------|------------|------------------------------------------|-----------------------------|------|------------|----|--|
|              | * = + 0 % .             |            | 自動填入文字選                                  | 項 🥖                         |      |            |    |  |
| 開新事故單        | "争叹名德,                  |            | 13舍103C孔無                                | 法上網                         |      |            |    |  |
| 南訪開茶韵        | * 事故描述:                 |            | 自動填入文字邏                                  | 項 🥖                         |      |            |    |  |
| デルキュル        |                         |            | 今天突然無法」<br>電腦右下角顯示<br>沒有接IP分享<br>電腦接室友的3 | ニ網<br>≷無法辨識的<br>鬚<br>し可正常上# | 白網路  |            |    |  |
|              | *事故部門分類:                |            | 資訊技術服務中                                  | -12 V 🛈                     |      |            | // |  |
|              | *事故分類:                  |            | 網路 宿網 🗸 🔍                                |                             |      |            |    |  |
|              | 事故次分類:                  |            | 無法上網 🗸 🛈                                 | É.                          |      |            |    |  |
|              | 影響範圍:                   |            | 低 🗸 🛈                                    |                             |      |            |    |  |
|              | 緊急程度:                   |            | 低 🗸 🕔                                    |                             |      |            |    |  |
|              | 優先次序:                   |            | 4 ~ 0                                    |                             |      |            |    |  |
|              | 上傳檔案:                   |            | 上傳檔案                                     |                             |      |            |    |  |
|              | *事故來源:                  |            | 系統 ∨                                     |                             |      |            | _  |  |
|              | 是否與某發行單有關聯:             |            |                                          | /                           | 請先切換 | 至[自訂欄位]    |    |  |
|              | 条統組織分類<br>* 抽染売期分目ではなご教 |            | <b></b>                                  |                             |      |            |    |  |
|              | "請做重欄位是百張為元章            | #          |                                          |                             |      |            |    |  |
|              | 用单有貝司 短校到:              |            | (喇U) 貝女貝司                                |                             |      |            |    |  |
|              | 學號:                     |            |                                          |                             |      |            |    |  |
|              | <mark>*</mark> 宿舍:      | 13舍        |                                          |                             |      |            |    |  |
|              | * 寢室號碼:                 | 110        |                                          |                             |      |            |    |  |
|              | * 孔位:                   | С          |                                          |                             |      |            |    |  |
| [*]為必項       | 手機:                     | 0911-11111 | 1                                        |                             |      |            |    |  |
|              | * 可至宿舍維修之時間:            | 8/30下午2    | 點後                                       |                             |      |            |    |  |
|              | * 所屬校區:                 | [交大校區 ♥    | •                                        |                             |      |            |    |  |
|              | 1                       |            | 確定送出                                     | 除                           |      |            |    |  |

2-7 新增成功後,系統將出現提示訊息,顯示該申請單編號。您也會收到系統發出之通知信。

3-1 請選擇[事故反映]-> [事故流程管理]-> [事故查詢],或直接點選頁面左方之[事故單查詢], 系統將列出所有屬於您的事故單。您可以點選欲查詢的事故單,如下圖:

|               | and the second |                                                  |                                         | 🍨 我的資料 • 🎝            | 多 登出       |                  | ۲           | 回首頁          |               |
|---------------|----------------|--------------------------------------------------|-----------------------------------------|-----------------------|------------|------------------|-------------|--------------|---------------|
|               |                |                                                  | ★ ○ ○ ○ ○ ○ ○ ○ ○ ○ ○ ○ ○ ○ ○ ○ ○ ○ ○ ○ | HIN TH                |            |                  |             |              |               |
|               |                | 位置: 事<br>被指派人或群組:<br>• 事故名稱:<br>* 事故描述:          | 5故管理 > 開                                | ×                     | ~ <b>0</b> |                  |             |              |               |
| $\subseteq$   | 開新事故單 事故單查詢    | * 事故部門分類:<br>* 事故分類:<br>事故次分類:<br>影響範團:<br>緊急程度: | ▼<br>③<br>低<br>▼<br>⑤<br>低<br>▼<br>③    |                       |            |                  |             |              |               |
| $\rightarrow$ |                | ション                                              |                                         | • 我的資料                | 5          | 出 •              | • 1         | <b>.</b> ••• | Ē             |
|               |                | 日本<br>開設查詢面板                                     | 事故管理>事故單查詢                              | 這勾選事故並設定              | 翻單         |                  | -           | 查詢結果         | 共6筆           |
|               |                | 事故編號                                             | 事故名稱                                    | 事故分類                  | 優先次<br>序   | <b>郷</b> 單狀<br>態 | 被指<br>派     | 目前狀<br>態     | 旦<br>簽核狀<br>態 |
|               |                | <u>11103070000010</u>                            | TEST                                    | 其它:其他                 | 4          | 未綁單              | 陳梅<br>芳     | 已結案          | 無簽核           |
|               | 開新事故單          | <u>11101110000007</u>                            | Window7無法成功認證                           | CA 校園軟體授權:KMS<br>認證問題 | 4          | 未綁單              | 陳梅<br>芳     | 已結案          | 無簽核           |
|               | 事故單查詢          | <u>11012240000003</u>                            | [TEST]換宿舍後無法重新<br>申請宿網                  | 網路 宿網(一般平台):其<br>它    | 3          | 未綁單              | 陳梅<br>芳     | 已結案          | 無簽核           |
|               |                | <u>11007130000012</u>                            | Window7無法成功認證                           | CA 校園軟體授權:KMS<br>認證問題 | 4          | 未綁單              | Dit A1      | 已結案          | 無簽核           |
|               |                | <u>11007050000022</u>                            | TEST-EMAIL                              | 教職員電子郵件服務:無<br>法收信    | 4          | 未綁單              | 陳欽鑑         | 已結案          | 無簽核           |
|               |                | <u>11007050000011</u>                            | TEST                                    | CA 校園軟體授權:其他          | 4          | 未綁單              | 未<br>祥<br>漢 | 已結案          | 無簽核           |
|               |                | 匯出Excel                                          |                                         |                       |            |                  |             |              |               |

3-2 點選事故單後,系統將顯示該事故單之詳細資訊。您可以選[處理資訊]查看詳細處理情形。

如下圖:

| TEST1 使用中 | 開單者<br>TEST1<br>2010/7/13 下午<br>07:14:40                                                                                              | 指派者                                        | 處理者<br>陳梅芳<br>2010/7/13下午<br>07:23:14  | <b>→</b> #  | 除者      | 結案者<br>陳梅芳<br>2010/7/15上<br>08:48:20 | . <del>'</del> |      |
|-----------|----------------------------------------------------------------------------------------------------|--------------------------------------------|----------------------------------------|-------------|---------|--------------------------------------|----------------|------|
|           | 事故單號:                                                                                                    | I1007130000012                             |                                        |             |         |                                      |                |      |
|           | 事故狀態:                                                                                                    | 已結案 🗸 🛈                                    |                                        |             |         |                                      |                |      |
|           | 被指派人或群組:                                                                                                    | ~                                          |                                        | ~ <b>()</b> |         |                                      |                |      |
|           | * 事故名稱:                                                                                                    | Window7無法成功                                | 力認證                                    |             |         |                                      |                |      |
|           | * 事故描述:                                                                                                    | 出現錯誤代碼0x<br>出現錯誤訊息:<br>金鑰管理服務(K<br>作業系統版本: | COO4FO74<br>軟體授權服務<br>MS)<br>Windows 7 | 報告指出無法      | 啟用電腦,無  | 法使用                                  |                |      |
|           | 事故分類:                                                                                                    | CA 校園軟體授權                                  |                                        | v           |         |                                      |                |      |
|           | 事故次分類:                                                                                                    | KMS 認證問題                                   | ~ <b>0</b>                             |             |         |                                      |                |      |
|           | 影響範圍:                                                                                                    | 低 🗸 🛈                                      |                                        |             |         |                                      |                |      |
|           | 緊急程度:                                                                                                    | 低 🗸 🛈                                      |                                        |             |         |                                      |                |      |
|           | <b>優先次序:</b>                                                                                                    | 4 ~ 🛈                                      |                                        |             |         |                                      |                |      |
|           | 上傳檔案:                                                                                                    |                                            |                                        |             |         |                                      |                |      |
|           | 事故來源:                                                                                                    | 系統 💙                                       |                                        |             |         |                                      |                |      |
|           | 事故解決管道:                                                                                                    | ~                                          |                                        |             |         |                                      |                |      |
|           | 標準處理天數:                                                                                                    |                                            | 0                                      |             |         |                                      |                |      |
|           | 事件接獲時間:                                                                                                    | 2010/7/13 下午 07:1                          | 4:00                                   |             |         |                                      |                |      |
|           | 事件解決時間:                                                                                                    | 2010/7/15 上午 08:4                          | 7:00                                   |             | _       |                                      |                |      |
|           | * 事件解決人員:                                                                                                    | •一線處理完成                                    | ○重指派完成                                 | ○ 廠商處理完     | 成 🔍     |                                      |                |      |
|           | *請檢查自訂欄位是否需要均                                                                                                    | <br>寫                                      |                                        |             |         |                                      |                |      |
|           | 開單者資訊 處理資訊                                                                                                    | 事故標的物                                      | 簽核對象                                   | 簽核資訊        | 自訂欄位    | 歷史紀錄                                 | 可用方案           | 資安資訊 |
|           | 處理紀錄<br>2010/07/13 19:22:07 陳梅夷<br>已mail回覆事故可能原因》<br>2010/07/14 08:31:38 陳梅克<br>已告知使用者前往「控制<br>2010/07/15 08:47:47 陳梅克<br>經與使用者確認,回覆已 | -<br>支解決方法<br>-<br>台」選擇「時鐘、<br>-<br>可成功認證  | 語言和區域」,                                | 並在「日期與      | 時間」中「變」 | 更時區」,調整                              | ž為UTC+8 台ქ     | Ł    |
|           | 新增關聯單 重置                                                                                                    |                                            |                                        |             |         | I                                    |                |      |
|           |                                                                                                    | 國國建築                                       |                                        |             |         |                                      |                |      |
|           |                                                                                                    |                                            |                                        |             |         |                                      |                |      |